## **SOLUCIÓN AL TUBO:**

1. Creamos una circunferencia de 56 px de diámetro.

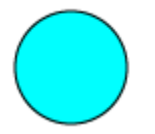

- 2. Con la herramienta cuchilla, cortamos una porción.
- 3. Seleccionamos la porción y la eliminamos.
- 4. Seleccionamos el objeto, y cogemos la herramienta Rotar.

5. Rotamos el objeto, creando una copia con la tecla Alt, que movemos a la derecha y cambiamos el relleno.

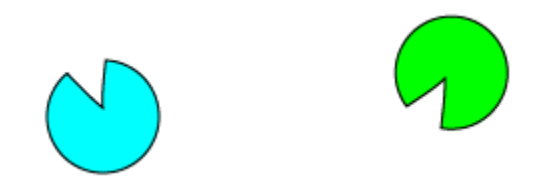

6. Seleccionamos ambos objetos, y con la herramienta **Fusión**, hacemos clic en el punto de ancla que hay en el interior de la circunferencia del primer objeto, y en el mismo punto del segundo objeto.

- 7. Vamos al menú Objeto  $\rightarrow$  Fusión  $\rightarrow$  Opciones de fusión.
- 8. En Espaciado, elegimos Distancia específica 4 px. Pulsamos OK.

9. Deseleccionamos el objeto, y hacemos clic con la herramienta **Selección directa** para seleccionar el lomo.

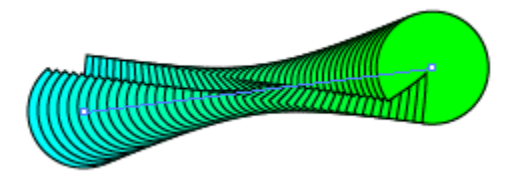

10. Con la **Pluma**, añadimos dos puntos de ancla al lomo.

11. Con la herramienta **Selección directa**, movemos los puntos creados hasta alcanzar la forma deseada.